#### 2024-2025 Eğitim Öğretim Dönemi

# Cumhurbaşkanlığı İnsan Kaynakları Ofisi tarafından Ulusal Staj Programı

#### Gönüllü Yaz Stajı

Yaz döneminde Cumhurbaşkanlığı İnsan Kaynakları Ofisi tarafından Ulusal Staj Programı kapsamında Gönüllü Yaz Stajı yapacak öğrencilerimiz için belirlenen tarihler aşağıda sunulmuştur.

Gönüllü staj başvurusunda gerekli olan "Staj Başvuru Formu" elektronik ortamda Üniversitenin online öğrenci portalına (https://auportal.bakircay.edu.tr) üzerinden doldurulduktan sonra Hemşirelik Bölümü Staj ve Uygulamalı Dersler Komisyonu tarafından paraflanacaktır. El yazısı ile doldurulmuş olan "Staj Başvuru Formu" kabul edilmeyecektir. Portal kullanımı hakkında bilgi ekte sunulmuştur.

Staj Başvuru Tarihi: 9-30 Haziran 2025

Staj Başlangıç Tarihi: 21 Haziran 2025-7 Eylül 2025

Sorularınız için Bölüm Staj ve Uygulamalı Dersler Komisyonu ile iletişime geçebilirsiniz.

#### Bölüm Uygulama Komisyonu

Doç. Dr. Eda ERGİN: eda.ergin@bakircay.edu.tr

Doç. Dr. Şeyda BİNAY YAZ: seyda.binay@bakircay.edu.tr

Dr. Öğr. Üyesi Özlem SOYER ER: ozlem.soyerer@bakircay.edu.tr

Dr. Öğr. Üyesi Seda ŞAHAN : seda.sahan@bakircay.edu.tr

Arş. Gör. İlksen SARI : ilksen.sari@bakircay.edu.tr

Arş. Gör. Beliz AÇKIN: beliz.ackin@bakircay.edu.tr

# Staj / İME (İşletmede Mesleki Eğitim) Başvuruları Kılavuzu

## Giriş

Bu kılavuz, üniversite öğrencileri için staj ve İşletmede Mesleki Eğitim (İME) başvurularını online olarak nasıl yapabileceğinizi adım adım anlatmaktadır. Sistem üzerinden başvurularınızı takip edebilir, gerekli belgeleri yükleyebilir ve başvuru sürecinizi kolayca yönetebilirsiniz.

## Adım 1: Başvuru Sayfasına Gitmek

- Üniversitenin online öğrenci portalına(<u>https://auportal.bakircay.edu.tr</u>)
   @bakircay.edu.tr uzantılı kurumsal hesap bilgilerinizle giriş yapın.
- 2. "Öğrenci Başvuruları" bölümünü bulun.
- 3. "Staj / İME (İşletmede Mesleki Eğitim) Başvuruları" seçeneğine tıklayarak başvuru sayfasına gidin.

| Portal V2 |                                                                                                |   | $\bigcirc$ |
|-----------|------------------------------------------------------------------------------------------------|---|------------|
|           |                                                                                                |   |            |
|           | Öğrenci Başvuruları                                                                            |   |            |
|           | 🚔 Staj / İME (İşletmede Mesleki Eğitim) Başvuruları                                            | > |            |
|           | 😤 Topluluklar                                                                                  | > |            |
|           |                                                                                                |   |            |
|           |                                                                                                |   |            |
|           | Copyright © 2024. All rights reserved.<br>Akıllı Üniversite ve Dijital Dönüşüm Koordinatörlüğü |   |            |
|           |                                                                                                |   |            |

## Adım 2: Mevcut Başvuruları Görüntüleme

- Başvuru sayfasına girdiğinizde, daha önce yapmış olduğunuz başvurularınız varsa "Başvurularım" bölümünde listelenir.
- Eğer daha önce başvuru yapmadıysanız, "Henüz başvurunuz bulunmamaktadır" mesajını görürsünüz.

| Başvurularım                      |  |
|-----------------------------------|--|
| Henüz başvurunuz bulunmamaktadır. |  |
|                                   |  |

#### Adım 3: Yeni Başvuru Oluşturma

- 1. Yeni bir başvuru yapmak için "Yeni Başvuru" butonuna tıklayın.
- 2. Karşınıza gelen formda, aşağıdaki bilgileri eksiksiz olarak doldurun:
  - Bölümünüz: Açılır menüden kendi bölümünüzü seçin.
  - Firma Adı: Açılır menüden staj yapacağınız firmayı seçin. Eğer firma listede yoksa, "Yeni Firma Ekleme" adımlarını izleyerek firmayı ekleyebilirsiniz.
  - Firma Departmanı: Staj yapacağınız departmanın adını girin.
  - Başvuru Tipi: "Staj" veya "İşletmede Mesleki Eğitim" seçeneklerinden size uygun olanı seçin.
  - Staj / İME Türü: "Zorunlu", "Seçmeli" veya "Gönüllü" seçeneklerinden size uygun olanı seçin.
  - Sigorta Durumu: "Müstahaktır" veya "Müstahak Değildir" seçeneklerinden size uygun olanı seçin. (E-Devlet'ten SPAS Müstahaklık Sorgulama ekranından kontrol edebilirsiniz.)
  - **İSG Sertifika:** "Var" veya "Yok" seçeneklerinden size uygun olanı seçin.
  - Başlama Tarihi: Stajınızın veya İME'nizin başlayacağı tarihi takvimden seçin.
  - **Bitiş Tarihi:** Stajınızın veya İME'nizin biteceği tarihi takvimden seçin.
  - İş Veren Görev ve Unvan: Staj yapacağınız firmadaki iş veren kişinin görev ve unvanını girin.
  - İş Veren Ad Soyad: Staj yapacağınız firmadaki iş veren kişinin ad soyadını girin.
  - İş Veren Cep Telefonu: Staj yapacağınız firmadaki iş veren kişinin cep telefonu numarasını girin.
- 3. Bilgileri doldurduktan sonra "Kaydet" butonuna tıklayarak başvurunuzu kaydedin.

| Stai / İME Basyuruları |  |  |
|------------------------|--|--|
|                        |  |  |

|                   |                 |                 | Ye            | ni Başvuru                        |       |                             |                                       |
|-------------------|-----------------|-----------------|---------------|-----------------------------------|-------|-----------------------------|---------------------------------------|
|                   |                 |                 |               |                                   |       |                             |                                       |
| Bölümünüz         | Seçiniz         |                 |               |                                   |       |                             | · · · · · · · · · · · · · · · · · · · |
| Firma Adı         | Firmayı seçiniz |                 |               |                                   |       |                             |                                       |
| Firma Departm     | anı             |                 |               |                                   |       |                             |                                       |
|                   |                 |                 |               |                                   |       |                             |                                       |
| Başvuru Tipi      | Staj 🗸          | Staj / İme Türü | Seçiniz       | <ul> <li>Sigorta Durum</li> </ul> | u Seç | iniz 👻 ISG Sertifi          | ka Seçiniz N                          |
| Başlama Tarihi    | gg.aa.yyyy      |                 | Bitiş Tarihi  | gg.aa.yyyy                        | ٥     | Çalışılacak İş Günü Sayısı: |                                       |
| İş Veren Görev ve | e Unvan         | İş Ve           | eren Ad Soyad |                                   |       | İş Veren Cep Telefonu       |                                       |
|                   |                 |                 |               |                                   |       |                             |                                       |
|                   |                 |                 |               |                                   |       | Vazgeç                      | Kaydet                                |
|                   |                 |                 |               |                                   |       | Vazgeç                      | Kaydet                                |

| Staj / İME Başvuruları   |                                                                                                    |                                  |
|--------------------------|----------------------------------------------------------------------------------------------------|----------------------------------|
|                          |                                                                                                    |                                  |
|                          | Yeni Başvuru                                                                                             |                                  |
|                          |                                                                                                    |                                  |
|                          | Bölümünüz Seciniz v                                                                                      |                                  |
|                          |                                                                                                    |                                  |
|                          | Hirma Adi Hirmayi seçiniz                                                                                |                                  |
|                          | Firma Departmanı                                                                                         |                                  |
|                          |                                                                                                    |                                  |
| Stai                     | saşvuru ipi staj 🔹 staj ime iuru seçiniz 🔹 sigora burumu seçiniz 🔹 iso sertnika seçiniz 🔍                |                                  |
| İşletmede Mesleki Eğitim | Başlama Tarihi     gg.aa.yyyy     D     Bitiş Tarihi     gg.aa.yyyy     D     Çalışılacak iş Günü Sayey; | Seçiniz                          |
|                          | iş Veren Görev ve Unvan iş Veren Ad Soyad iş Veren Cep Telefonu                                          | Var<br>Yok                       |
| Seçiniz                  |                                                                                                    | Seçiniz                          |
| Zorunlu<br>Seçmeli       |                                                                                                    | Müstehaktır<br>Müstehak Değildir |
| Gönüllü                  | Vazgeç Kaydet                                                                                            |                                  |
|                          |                                                                                                    |                                  |

### Adım 4: Yeni Firma Ekleme (Gerektiğinde)

- 1. Firma Adı alanında aradığınız firma listede yoksa, firma listesinin altında bulunan "Yeni Firma Ekle" seçeneğine tıklayın.
- 2. Açılan pencerede, aşağıdaki bilgileri girin:
  - **Firma Adı:** Firmanın tam adını girin.
  - Adres: Firmanın adresini girin.
  - **Email:** Firmanın kurumsal email adresini girin.
  - **Telefon:** Firmanın kurumsal telefon numarasını girin.
  - **Faaliyet Alanı:** Firmanın faaliyet alanını belirtin.
  - **İşletme Türü:** Firmanın işletme türünü seçin.
  - **Çalışan Sayısı:** Firmanın çalışan sayısını girin.
  - Haftalık Çalışan Gün Sayısı: Firmanın haftalık çalışma gün sayısını girin.
- 3. Bilgileri doldurduktan sonra "Kaydet" butonuna tıklayarak firmayı kaydedin.

| Bölümünüz        | Seçiniz                                     |                                                                                                    |                          |                         |
|------------------|---------------------------------------------|----------------------------------------------------------------------------------------------------|--------------------------|-------------------------|
| Firma Adı        | Firmavı seciniz                             |                                                                                                    |                          |                         |
|                  | 0                                           |                                                                                                    |                          |                         |
| Firma Departma   | FI Utomasyon K                              | ontroi ve yazılım Sanayı ve Ticaret Ltd.şti.                                                                                  |                          |                         |
|                  | Sayan tibbi aleti                           | er Itd şti                                                                                                    |                          |                         |
| Başvuru Tipi     | Tunadan Makina                              | eknoloji                                                                                                    |                          |                         |
| Baalama Tarihi   | YII DIZKENT YAP                             | I DENETÍM                                                                                                    |                          |                         |
| başlama tarihi   | 🔵 Yeni Firma El                             | de                                                                                                    |                          |                         |
| s Veren Görev ve | Unvan                                       | İs Veren Ad Sovad                                                                                                    | i,                       | s Veren Cep Telefonu    |
|                  |                                             |                                                                                                    |                          | 5991234567              |
|                  |                                             |                                                                                                    |                          | razjev najver           |
| Yei              | ni Firma Ekl<br>Firma Adı                   | e<br>Firmanın tam adını giriniz                                                                                               |                          | X                       |
| Yer              | ni Firma Ekl<br>Firma Adı<br>Adres          | e<br>Firmanın tam adını giriniz<br>Firmanın adresini giriniz                                                                  |                          |                         |
| Yer              | ni Firma Ekl<br>Firma Adı<br>Adres<br>Email | e<br>Firmanın tam adını giriniz<br>Firmanın adresini giriniz                                                                  | Telefo                   | n Firmanın kurumsal tel |
| Yer<br>eçîn      | ni Firma Ekl<br>Firma Adı<br>Adres<br>Email | e<br>Firmanın tam adını giriniz<br>Firmanın adresini giriniz<br>Firmanın kurumsal email adresi<br>Seçmek/eklemek için yazın * | Telefo<br>Çalışan Sayısı | n Firmanın kurumsal tel |

vazgeç

#### Adım 5: Başvuruyu Tamamlama ve Belgeleri Yükleme

- 1. Başvurunuzu kaydettikten sonra, başvurunuz "Başvurularım" listesine eklenecektir. Başvurunun durumu "Dosya Bekleniyor" olarak görünür.
- 2. **Başvuru Belgesi İndirme:** Başvuru belgesini indirmek için "Başvuru Belgesi İndir" butonuna tıklayın. Belgeyi indirin, yazdırın, gerekli yerleri imzalayın ve tarayın veya fotoğrafını çekin.
- 3. **Dosya Yükleme:** İmzaladığınız başvuru belgesini ve diğer gerekli belgeleri (örneğin, kabul belgesi) yüklemek için "Dosya Yükle" butonuna tıklayın.
- 4. Dosyaları yükledikten sonra, başvurunuzun durumu "Onaya Gönderilecek" olarak değişecektir.

#### Adım 6: Başvuruyu Onaya Gönderme

- 1. Tüm belgeleri yükledikten sonra, başvurunuzu onaya göndermek için "Onaya Gönder" butonuna tıklayın.
- 2. Başvurunuz başarıyla onaya gönderildiğinde, durum "Onay Bekliyor" olarak değişecektir.
- 3. Başvurunuzun onay durumunu aynı sayfadan takip edebilirsiniz.

|                                                                                                    |                                                                                 |                                   |                                                            | len b                         |
|----------------------------------------------------------------------------------------------------|---------------------------------------------------------------------------------|-----------------------------------|------------------------------------------------------------|-------------------------------|
| Staj Başvurusu #48                                                                                  |                                                                                 |                                   |                                                            |                               |
| Başvuru Kayıt<br>23.12.2024 14:12                                                                   | <b>Başlama Tarihi</b><br>30.12.2024                                             | <b>Bitiş Tarihi</b><br>24.01.2025 | <b>Program</b><br>Bilgisayar Mühendisliği<br>Anabilim Dalı | Durum<br>(Onaya Gönderilecek) |
| A Başvurunuz henüz ta<br>Başvurunuzu tamamlama                                                      | <b>mamlanmadı.</b><br>k için Onaya Gönder butonuna tı                           | klayınız.                         |                                                            |                               |
| 🔋 Sil 🖉 Düzenle                                                                                     | 🛓 Başvuru Belgesi İndir                                                         |                                   | •                                                          | 👂 Dosya Yükle 🔷 Onaya Gönde   |
|                                                                                                    |                                                                                 |                                   |                                                            |                               |
|                                                                                                    |                                                                                 |                                   |                                                            |                               |
|                                                                                                    |                                                                                 |                                   |                                                            |                               |
| aşvurularım                                                                                         |                                                                                 |                                   |                                                            | • Yeni Ba                     |
| aşvurularım<br>Staj Başvurusu #48                                                                   |                                                                                 |                                   |                                                            | • Yeni Ba                     |
| Stoj Başvurusu #48<br>Başvuru Kayıt<br>23.12.2024 14:12                                             | <b>Başlama Tarihi</b><br>30.12.2024                                             | <b>Bitiş Tarihi</b><br>24.01.2025 | <b>Program</b><br>Bilgisayar Mühendisliği<br>Anabilim Dalı | Durum<br>Osay Rekliyer        |
| Staj Başvurusu #48<br>Başvuru Kayıt<br>23.12.2024 14:12<br>Başvurunuz Onaya<br>Onaylanma durumunu b | Başlama Tarihi<br>30.12.2024<br>Gönderildi.<br>bu sayfadan takip edebilirsiniz. | <b>Bitiş Tarihi</b><br>24.01.2025 | <b>Program</b><br>Bilgisayar Mühendisliği<br>Anabilim Dalı | Durum<br>Onay Rektiyer        |

### Adım 7: Başvuru Takibi

- Başvurunuzun durumunu "Başvurularım" bölümünden takip edebilirsiniz.
- Başvurunuz onaylandığında, bu durum sistemde belirtilecektir.
- Başvuru durumuna bağlı olarak Başvuru Belgesini tekrar indirebilirsiniz.

### Önemli Notlar:

- Başvuru formunu ve ilgili belgeleri eksiksiz olarak doldurmaya özen gösterin.
- Gerekli belgelerinizi sisteme yüklemeyi unutmayın.
- Başvurunuzu onay için göndermeden önce tüm bilgilerin doğruluğunu kontrol edin.
- Süreç hakkında herhangi bir sorunuz olursa, ilgili birimlere başvurabilirsiniz.